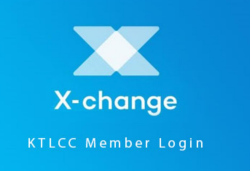

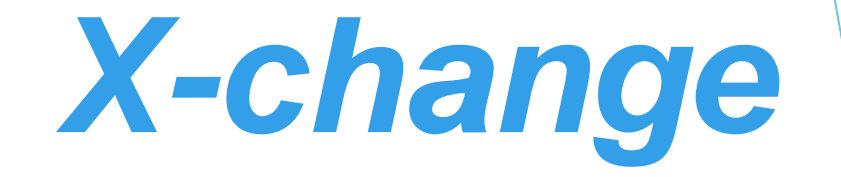

# ► Where to find X-change?

KT website home page: www.kt.orgClick on the X-change box:

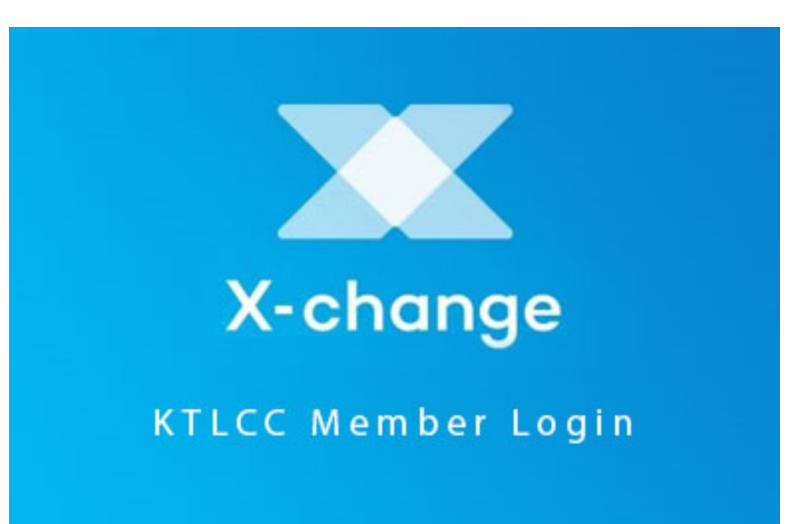

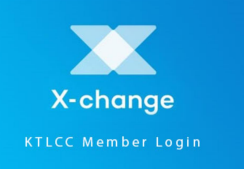

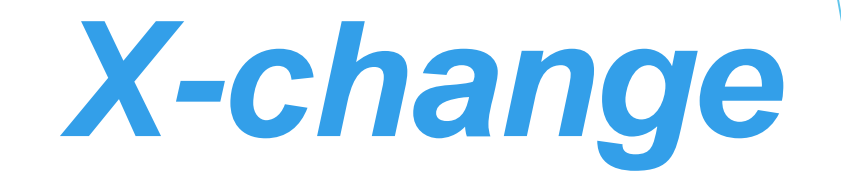

# How to login

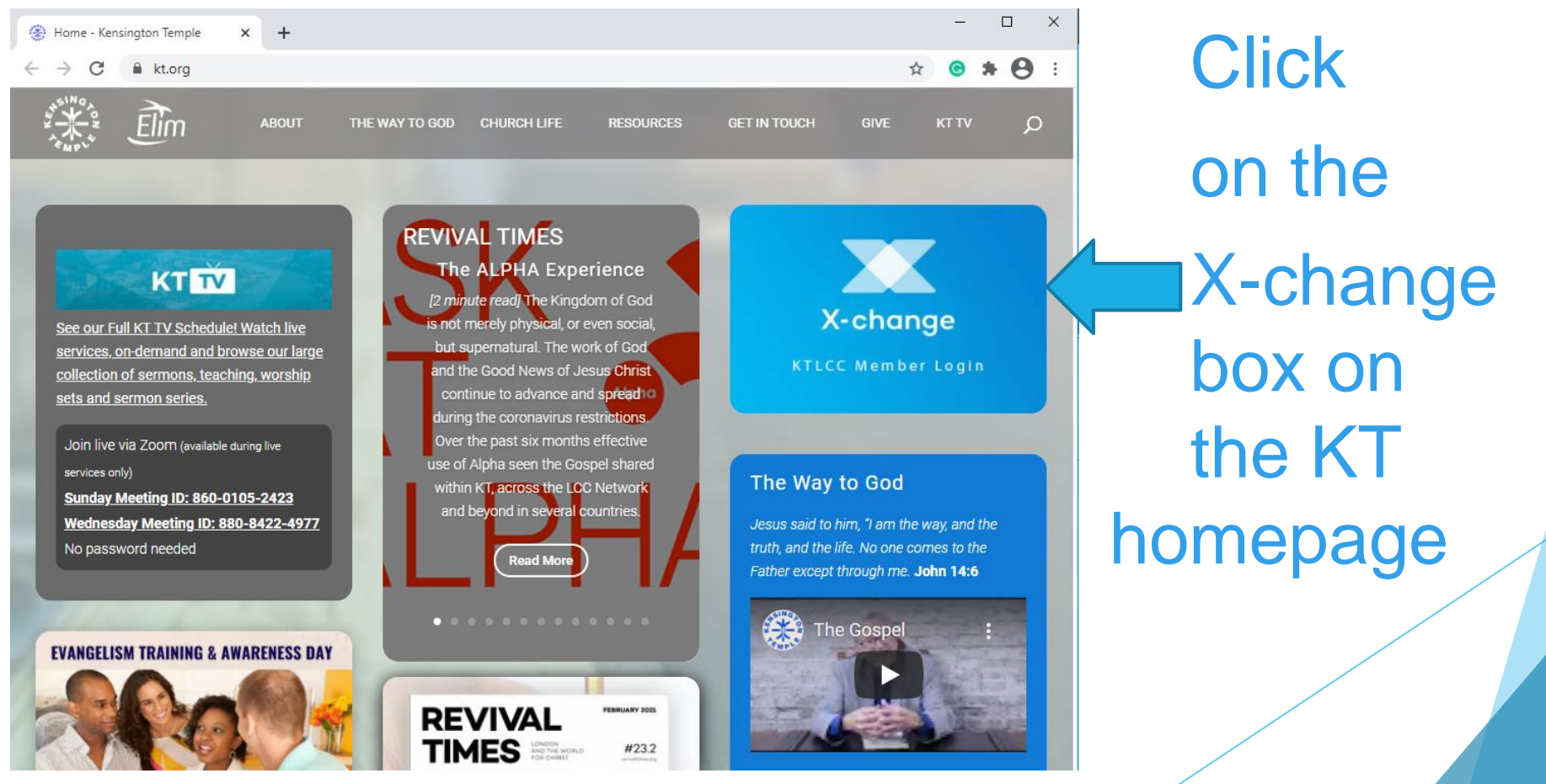

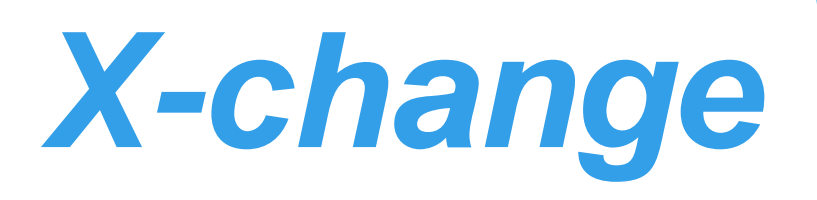

/

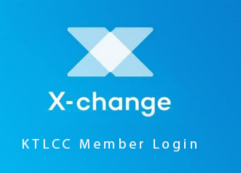

#### ► How to login – first time

| Welcome                           | × +                                               | - 0     |
|-----------------------------------|---------------------------------------------------|---------|
| $\leftrightarrow$ $\rightarrow$ G | ■ xchange.secure.force.com                        | • * 0   |
|                                   | Sign In                                           | Sign In |
|                                   |                                                   |         |
|                                   | X-change                                          |         |
|                                   | 451W0,0<br>931W-2<br>744                          |         |
|                                   | Member Access                                     |         |
|                                   | Username (Personal Email)                         |         |
| Re-set / Set                      |                                                   |         |
|                                   | Password                                          |         |
| Password                          | Re-set / Set password                             |         |
|                                   | SIGN IN                                           |         |
|                                   | If you have not yet registered,<br>please sign up |         |
|                                   | SIGN UP                                           |         |

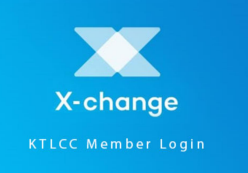

Enter your

preferred

e-mail

address

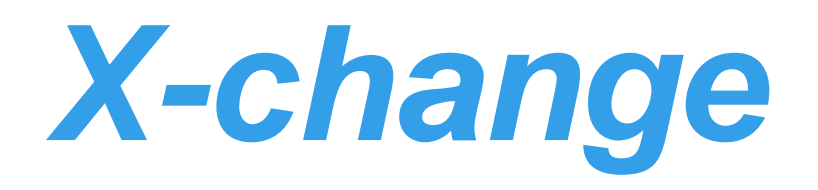

### ► How to login – first time

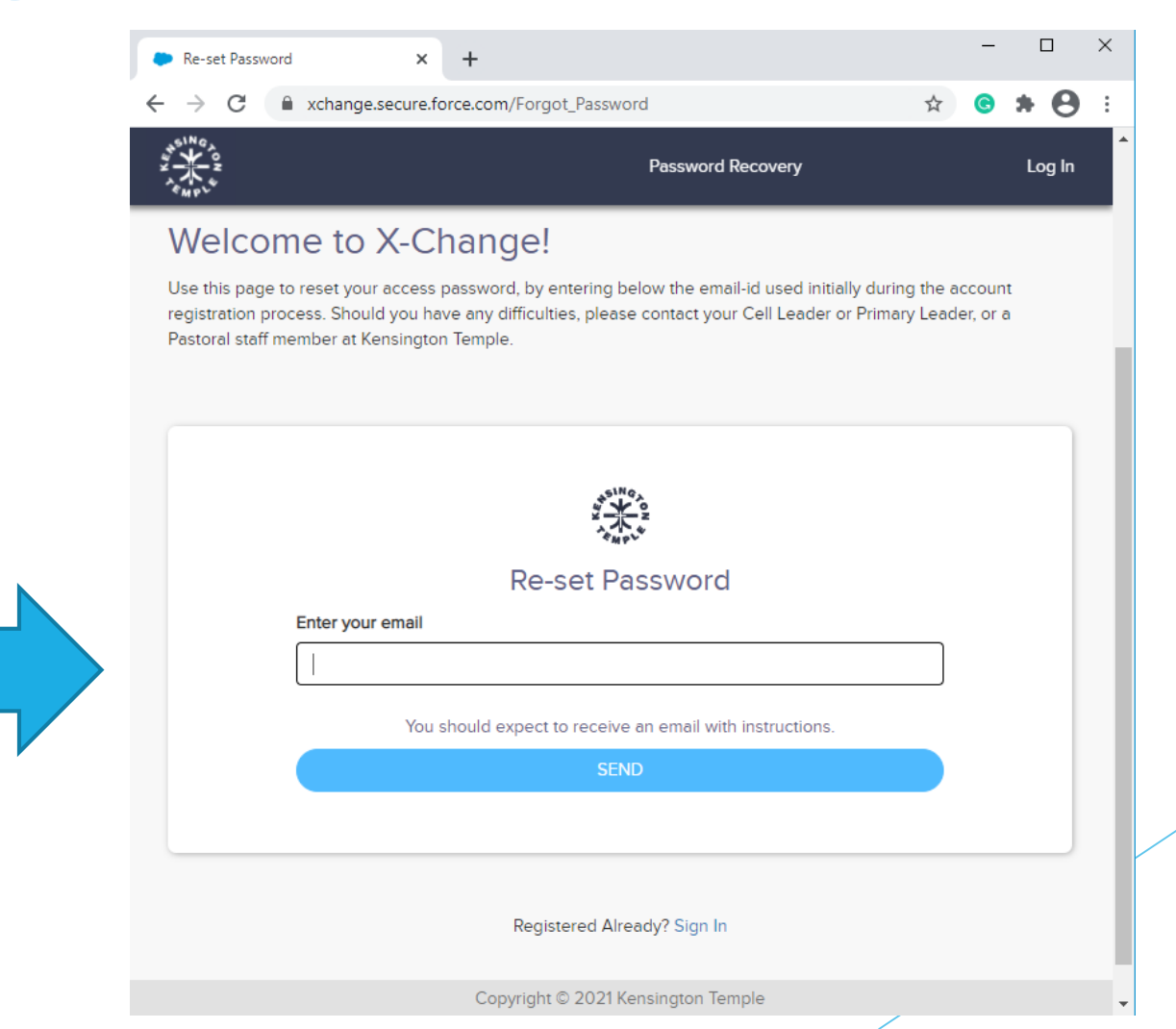

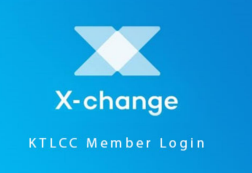

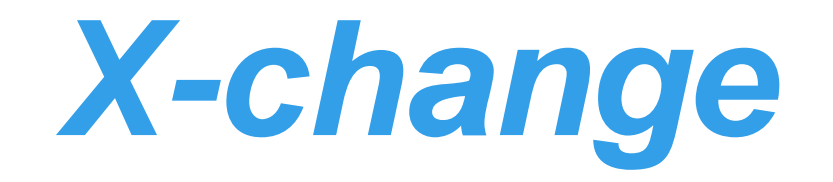

# ► How to login – first time

- ► We will send an email directly to you
- This will show you how to set your own password
- ► This is for you to determine
- ►It is confidential to you
- ► It will give you access to *X*-change

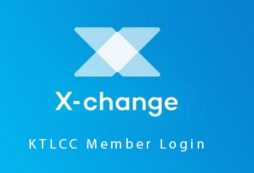

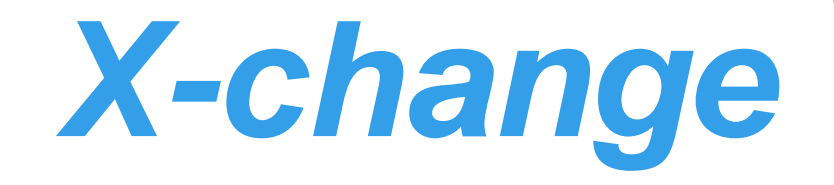

## Which e-mail address?

- ► Your preferred e-mail address
- The one you will have used when completing forms in the past
- The one you have been using when communicating with us
- You may have several please choose the one you prefer
- ► This will now be your X-change user name

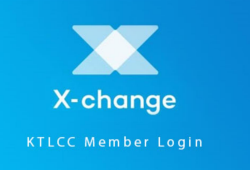

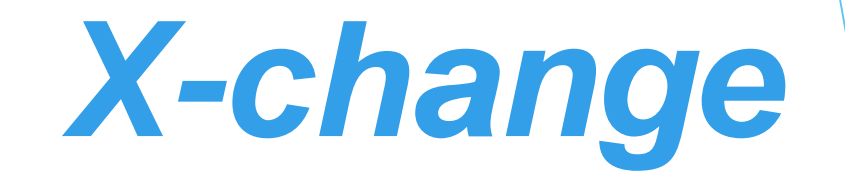

# Can I check which e-mail address to use?

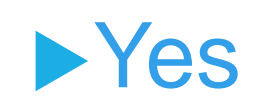

By e-mailing Rev. Scott Templeton
scott.templeton@kt.org
Scott can confirm your e-mail address

►Or, Scott can alter your e-mail address

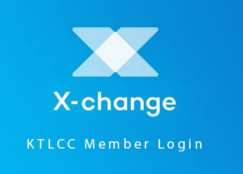

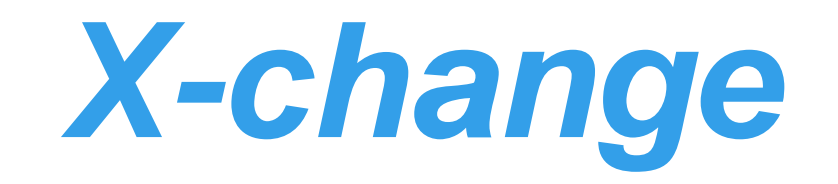

## How to login – subsequently

|            | Welcome                                                                                                    | ×                   | +                                                 |      | - C        | ) X  |
|------------|----------------------------------------------------------------------------------------------------|---------------------|---------------------------------------------------|------|------------|------|
|            | ← → C                                                                                                    | xchange.secure.fc   | prce.com                                          | *    | <b>e</b> * | 0:   |
|            | 45 NO 70 NO 70 NO |                     | Sign In                                           |      | Sigr       | n In |
| Simply     |                                                                                                    |                     | X-change                                          |      |            |      |
| enter your |                                                                                                    |                     |                                                   |      |            |      |
| preferred  |                                                                                                    |                     | Member Access                                     |      |            |      |
|            |                                                                                                    | Username (Persona   | al Email)                                         |      |            |      |
|            |                                                                                                    | Password            |                                                   |      |            |      |
| nassword   |                                                                                                    | Re-set / Set passwo | ord                                               | Show |            |      |
|            |                                                                                                    |                     | SIGN IN                                           |      | 61         |      |
|            |                                                                                                    |                     | lf you have not yet registered,<br>please sign up |      |            |      |
|            |                                                                                                    |                     | SIGN UP                                           |      | 21         |      |

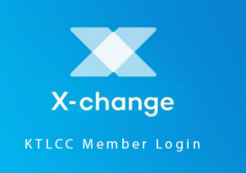

# X-change

#### ► How to login –if you are new to us

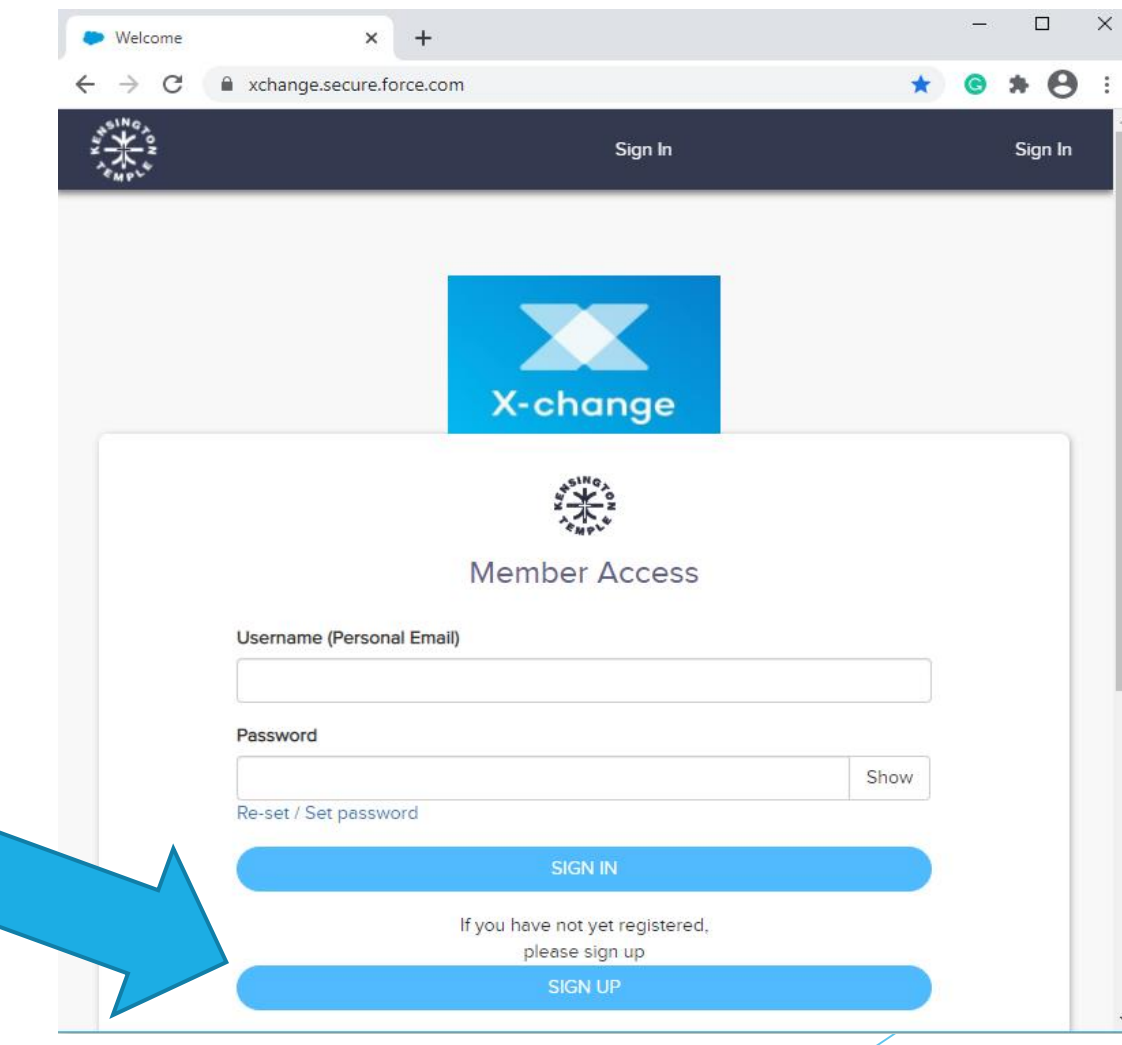

Simply click SIGN UP and complete a few simple details

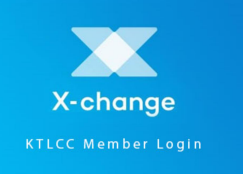

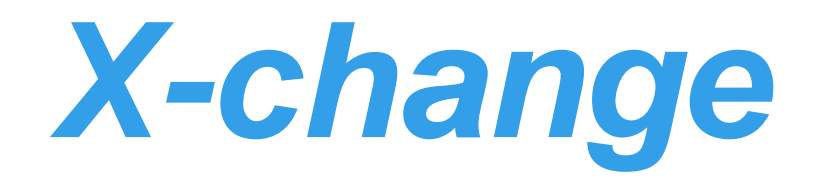

1

## ► How to login –if you are new to us

Create a login by completing a few simple details

| Registration    | × +                         |                           |                              |      |   | _       | ·   |
|-----------------|-----------------------------|---------------------------|------------------------------|------|---|---------|-----|
| $\rightarrow$ C | xchange.secure.force.com/Re | gistration                |                              | \$   | C | * 8     | ) : |
|                 |                             | Sign I                    | Jp                           |      |   | Sign In |     |
|                 |                             | 451N 0<br>4               |                              |      |   |         |     |
|                 |                             |                           |                              |      |   |         |     |
|                 |                             | Account Registr           | ation                        |      |   |         |     |
|                 | Title*                      |                           |                              |      |   |         |     |
|                 |                             |                           |                              | •    |   |         |     |
|                 | First Name*                 |                           |                              |      |   |         |     |
|                 |                             |                           |                              |      |   |         |     |
|                 | Last Name*                  |                           |                              |      |   |         |     |
|                 |                             |                           |                              |      |   |         |     |
|                 | Personal Email*             |                           |                              |      |   |         |     |
|                 |                             |                           |                              |      |   |         |     |
|                 | Mobile                      |                           |                              |      |   |         |     |
|                 | Lines Destroydat            |                           |                              |      |   |         |     |
|                 | Home Postcode*              |                           |                              |      |   |         |     |
|                 |                             |                           |                              |      |   |         |     |
|                 |                             | Click to show personal ac | ldress                       |      |   |         |     |
|                 | Enter a Password*           |                           |                              |      |   |         |     |
|                 |                             |                           |                              | Show |   |         |     |
|                 |                             | I'm not a robot           | reCAPTCHA<br>Privacy - Terms |      |   |         |     |
|                 |                             | SIGN UP                   |                              |      |   |         |     |
|                 |                             |                           |                              |      |   |         |     |